\*\*\*\*

## Inscription

Avant de débuter l'inscription, assurez vous d'avoir mis à jour votre dossier ainsi que celui de votre enfant.

Les inscriptions débutent le 19 avril à 11 h en ligne ou par téléphone uniquement.

Les mode de paiement sont Visa, MasterCard, virement Interac, chèque ou argent comptant. Consultez notre politique de paiement et de remboursement afin de bien planifier votre paiement.

Pour toute question, communiquer avec Amélie au 450 773-7711 ou à coordination@loisirslaprovidence.ca

\*\*\*\*

### Inscription

lape 1

Allez sur notre site Internet au www.loisirslaprovidence et cliquez sur inscriptions.

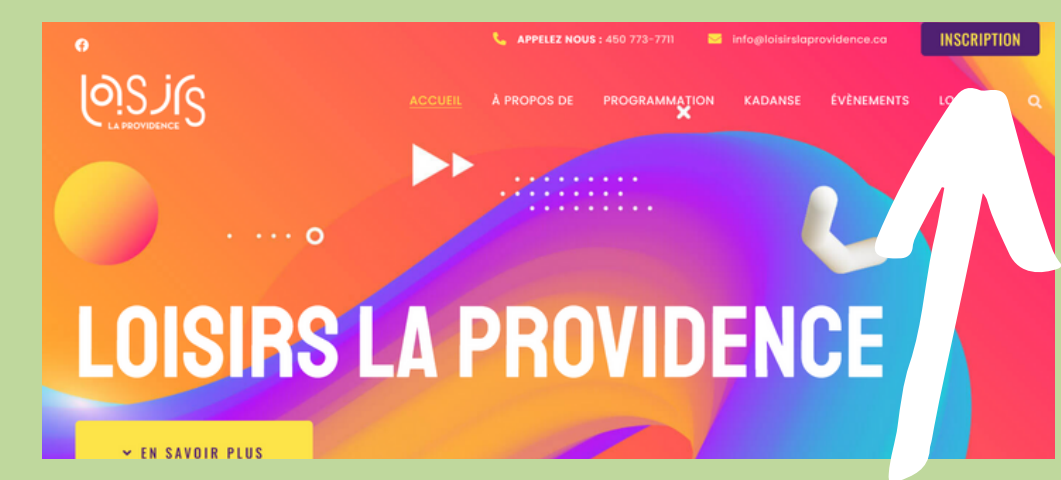

\*\*\*\*

## Inscription

\*\*\*\*

Étape 2

Par la suite, vous devez accepter les cookies en cliquant sur TOUT ACCEPTER.

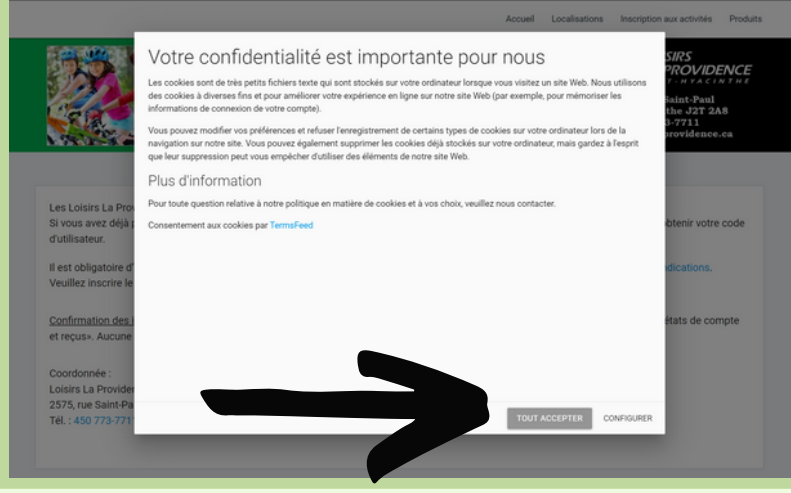

\*\*\*\*

## Inscription

lape 3

Maintenant, cliquez sur se connecter qui se trouve en haut à droite.

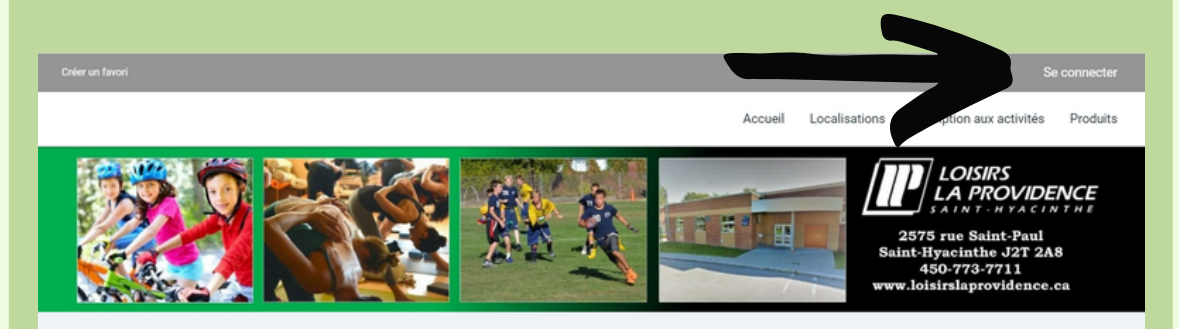

Les Loisirs La Providence vous souhaitent la bienvenue sur son système de gestions en ligne.

\*\*\*\*

## Inscription

\*\*\*

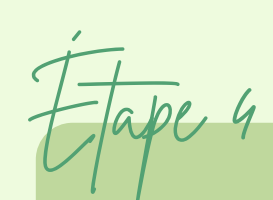

Inscrivez vos informations de connexion et cliquer sur

connexion.

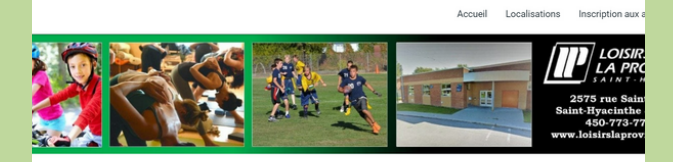

| J'ai déjà un do                 | ssier       |
|---------------------------------|-------------|
| Code d'utilisateur              |             |
| Mot de passe                    | ø           |
| Code d'utilisateur / Mot de pas | se oublié ? |
| CONNEXION                       |             |
| CRÉER MON COMPTE                |             |

\*\*\*

### Inscription

Vous arrivé à votre dossier familiale. Vous avez tous les membres de votre famille. Assurez vous que le bouton DOSSIER n'est pas en rouge. S'il est en rouge vous devez mettre à jour votre dossier avant de continuer.

Tape 5

Date d'expiration : 2022-05-01 Le questionnaire est incomplet.

TEST TEST No carte : 1234567889888

DOSSIER

\*\*\*\*

## Inscription

Tape 6

Cliquez sur le bouton inscrire.

\*\*\*

TEST TEST No carte : 1234567889888

Date d'expiration : 2022-05-01 Le questionnaire est incomplet.

| DOSSIER | CARTE |
|---------|-------|
| INSC    | RIRE  |

\*\*\*\*

# Inscription

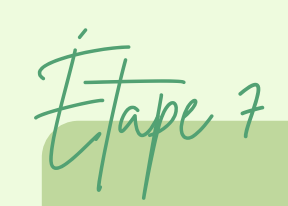

Sélectionner le membre que vous souhaitez inscrire.

#### Inscription aux activités

Programme

Vous trouverez ci-après la liste des activités que nous offrons.

Pour le camp de jour, il est important de vous inscrire au camp (régulier ou spécialisé) ET au servi

Recherche dans le nom des activités

Membre TEST, TEST

#### Sélection ez un programme pour débute

Ca

\*\*\*\*

### Inscription

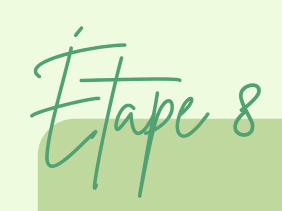

Sélectionner le programme CAMP DE JOUR ainsi que le type de camp voulu (niveaux).

lier ou spécialisé) ET au service de garde.

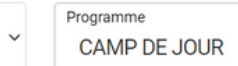

Niveau

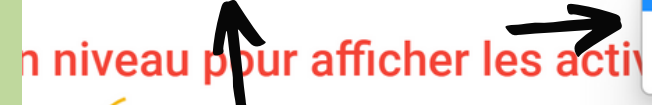

CAMP RÉGULIER CAMPS SPÉCIALISÉS - ARTS CAMPS SPÉCIALISÉS - SPORTS

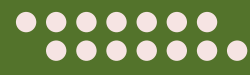

\*\*\*\*

### Inscription

Étape 9

Les activités où votre enfant peut s'inscrire apparaîtront. Pour le tutoriel, nous allons procéder à l'inscrition d'un enfant qui termine sa première année en juin 2022 pour la semaine l uniquement.

| Recherche dans le nom des activités                                               | Membre<br>TEST, TEST | Ŭ                                                                            | Programme<br>CAMP DE JOUR                                                              | ~                                                                                 | CAMP RÉGULIE | R                              |
|-----------------------------------------------------------------------------------|----------------------|------------------------------------------------------------------------------|----------------------------------------------------------------------------------------|-----------------------------------------------------------------------------------|--------------|--------------------------------|
| Activités                                                                         |                      | $\checkmark$                                                                 |                                                                                        | Cacher les activités non-éligibles                                                | · (          | Trier les activités<br>Par nom |
| RÉGULIER - 1e année - Semaine 1<br>code: CDJ22R11<br>CAMP DE JOUR<br>CAMP RÉCULER | Lun / Ve<br>0        | <u>Dates de l'activité</u><br>n 2022-06-27 au 2022-07-<br>1 de 09:00 à 15:30 | Début des<br>inscriptions le<br>2022-04-01<br>Fin des inscriptions<br>le<br>2022-06-13 | <u>Tarif Min Tarif Max.</u><br>75,005 - 75,005<br><u>Places Disponibles</u><br>24 |              | AJOUTER AU PANIER              |

\*\*\*\*

### Inscription

-Tape 10

Cliquez sur ajouter au panier. Ajouter au panier l'ensemble des semaines auxquelles vous souhaitez inscrire votre enfant.

| echerche dans le nom des activités                                 | Membre<br>TEST, TEST | ~                                                                                     | Programme<br>CAMP DE JOUR                                          | ~                                                                   | CAMP RÉGULIER | 1                              |
|--------------------------------------------------------------------|----------------------|---------------------------------------------------------------------------------------|--------------------------------------------------------------------|---------------------------------------------------------------------|---------------|--------------------------------|
| tivités                                                            |                      |                                                                                       |                                                                    | Cacher les activités non-éligibles                                  |               | Trier les activités<br>Par nom |
| RÉGULIER - 1e année - Semaine 1<br>code: CUJ22R11<br>comp foculuer | L                    | <u>Dates de l'activité</u><br>Lun / Ven 2022-06-27 au 2022-07-<br>01 de 09:00 à 15:30 | Début des<br>inscriptions le<br>2022-04-01<br>Fin des inscriptions | Tarif Min Tarif Max,<br>75,008 - 75,008<br>Places Disponibles<br>24 | >             | AJOUTER AU PANIER              |
|                                                                    |                      |                                                                                       | le                                                                 |                                                                     |               |                                |

\*\*\*\*

### Inscription

Service de gade

Si vous souhaitez inscrire votre enfant au service de garde du matin et du soir, vous devez effectuer les étapes suivantes. Si vous n'en avez pas besoin allez directement à l'étape #15

\*\*\*\*

### Inscription

Tape 11

Sélectionner le programme SERVCE DE GARDE ainsi que le niveaux SERVICE DE GARDE 2022.

| ier ou spécialisé) | ET | au serv | ce | de | garde |
|--------------------|----|---------|----|----|-------|
|--------------------|----|---------|----|----|-------|

Programme SERVICE DE GARDE Niveau SERVICE DE GARDE 2022

Trier les activités

\*\*\*

### Inscription

Tape 12

Les activités où votre enfant peut s'inscrire apparaîtront UN PEU PLUS BAS.

Ajouter au panier la première semaine souhaitée.

| Recherche dans le nom des activités                                                          | Membre<br>TEST, TEST              | Programme<br>SERVICE DE GARDE                                                 | Niveau<br>SERVICE DE GARDE 2022          |
|----------------------------------------------------------------------------------------------|-----------------------------------|-------------------------------------------------------------------------------|------------------------------------------|
| Activités                                                                                    |                                   | Cacher les activités non-éligibles                                            | Trier les activités<br>Par nom           |
| SERVICE DE GARDE - Semaine 1<br>Code: SD022SEM1<br>SERVICE DE GARDE<br>SERVICE DE GARDE 2022 | Dates de l'activité<br>2022-06-27 | Début des<br>inscriptions le<br>2022-03-31  Tarif Max.    Findes inscriptions | AJOUTER AU PANIER<br>Autres informations |

\*\*\*\*

# Inscription

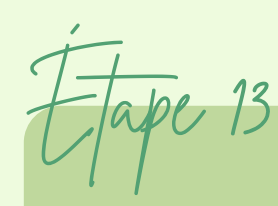

Sélectionné les périodes souhaité et cliquer sur CONTINUER L'INSCRIPTION. Inscription: SERVICE DE GARDE - Semaine 1

Veuillez sélectionner la ou les périodes applicables

| Semaine du:                 |
|-----------------------------|
| 27 Juin 2022                |
| Sélectionner tous les jours |
| Lundi AM                    |
| Lundi PM                    |
| Mardi AM                    |
| Mardi PM                    |
| Mercredi AM                 |
| Mercredi PM                 |
| Jeudi AM                    |
| Jeudi PM                    |
| Vendredi AM                 |
| Vendredi PM                 |
|                             |
|                             |
|                             |

\*\*\*\*

## Inscription

Tape 14

Répéter les étapes 11 à 13 pour chaque semaine désirée.

\*\*\*\*

## Inscription

Tape 15

Lorsque vous avez compléter l'ensemble des inscriptions de TOUS vos enfants, cliquer sur le panier en haut à droite.

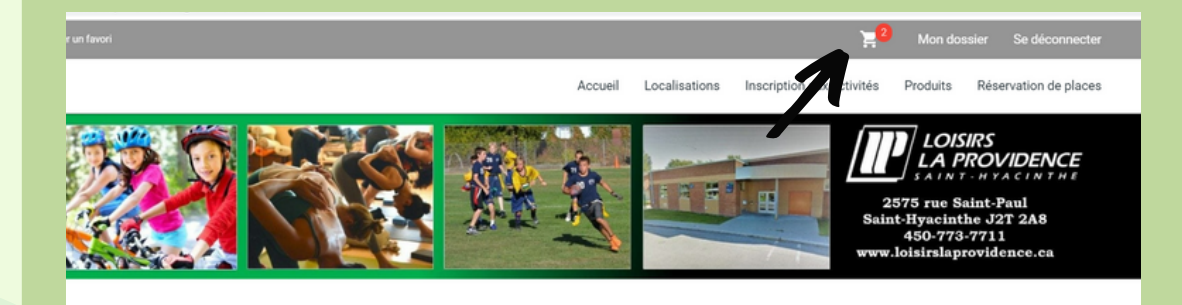

Votre article a été ajouté à votre panier avec succès.

\*\*\*\*

### Inscription

Tape 16

Effectuer une vérification des inscriotions puis cliquer sur PASSER LA COMMANDE.

| ST                       |                       |     | Sommaire<br>Sous-Total:                | 2 Article(s)<br>115,00\$       |
|--------------------------|-----------------------|-----|----------------------------------------|--------------------------------|
| R - 1e année - Semaine 1 |                       | Ū   | TPS:                                   | 0,00\$                         |
| 27 09:00                 | Sous-Total: 75,00\$   |     | TVQ:                                   | 0,00\$                         |
| 01 15:30                 | Aucune taxe appliquée |     | Total:                                 | 115,00\$                       |
|                          | SUPPRIMER             |     | Solde au dossier:                      | 200,00\$                       |
|                          |                       |     | Montant à payer:                       | 315,00\$                       |
| DE GARDE - Semaine 1     |                       | (i) |                                        |                                |
|                          |                       |     | PASSER LA COM                          | MANDE                          |
| du 2022-06-27            | Sous-Total: 40,00\$   |     | Si des frais vous sont chargés automat | tiquement, ils ne peuvent être |

 \*\*\*\*

•

\*\*\*\*

### Inscription

Sélectionner le mode de paiement.

Si vous sélectionné CARTE DE CRÉDIT, vous devez sélectionner le nombre de paiement désiré.

Si vous sélectionné VIREMENT INTERAC/ARGENT COMPTANT/CHÈQUE, assurez vous de respecter les conditions de paiements.

\*\*\*

## Inscription

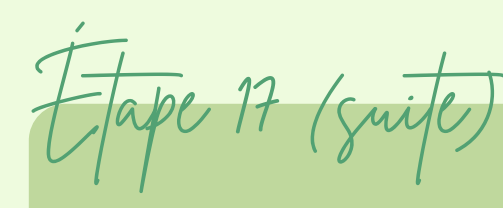

#### Exemple :

- 1 Mode de paiement
- Par carte de crédit en ligne (MasterCard ou Visa)
- O Virement Intérac à l'adresse suivante : loisirslaprovidence@gmail.com. Réponse à la question, SVP inscrire Loisirs. Le paiement doit être reçu dans les deux (2) heures suivant l'inscription. Argent comptant montant exact seulement. SVP appeler au 450 773-7711 afin de prendre rendez-vous pour le paiement. Chèque. Le ou les chèques doivent être déposé dans la boite aux lettres extérieure dans un délai de vingt-quatre (24) heures suivant l'inscription.

#### 2 - Termes de Paiement

| ſ  | Termes de Paiement                       |
|----|------------------------------------------|
| L  | 1 Paiement                               |
| ì  | 1 Paiement                               |
| 5  | 2 Paiements (Aujourd'hui, Jun/14)        |
| Э  | 3 Paiements (Aujourd'hui, Mai/3, Jun/14) |
| ٦  | 4 Paiements (Aujourd'hui, Mai/3, Mai/31  |
| L. | 5 Paiements (Aujourd'hui, Mai/3, Mai/17  |
| ł. | 6 Paiements (Aujourd'hui, Mai/3, Mai/17  |
| I. | 7 Paiements (Aujourd'hui, Mai/3, Mai/17  |
| N  | 8 Paiements (Aujourd'hui, Mai/3, Mai/17  |
| 14 | 9 Paiements (Aujourd'hui, Mai/3, Mai/17, |

Politique de paiement et de remboursement pour le camp de jour - Été 2021

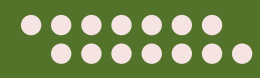

\*\*\*\*

### Inscription

Tape 18

Cochez la case des modalités de paiement puis cliquer sur continuer.

| 3 -          | Accepter                 | les moo          | dalités          | de pai         | emen        | t        |
|--------------|--------------------------|------------------|------------------|----------------|-------------|----------|
| $\checkmark$ | J'ai lu et compris les ( | conditions et po | litiques ci-dess | ous. Cochez la | case pour p | oursuivr |

Modalités de paiement 🖶

Politique de paiement et de remboursement pour le camp de jour - Été 2021

TOTAL: 315,00\$

3

\*\*\*

## Inscription

L'inscription est compléter lorsque vous voyez ce message.

La transaction a été complétée avec succès.

Une copie du reçu vous a été envoyée à votre adresse courriel. Assurez-vous de vérifier votre dossier de courrier indésirable, car certains filtres sensibles peuvent l'acheminer vers ce dossier. Vous pouvez aussi consulter le reçu dans 'État de compte et reçus'.

\*\*\*\*

### Inscription

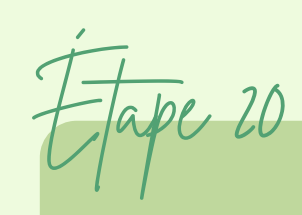

Pour effectuer des changements, ajouter ou annuler des inscriptions, nous vous demandons de communiquer avec nous le plus rapidement possible.

Les changements, ajout ou annulation doivent se faire deux (2) semaines à l'avance.

Pour information : 450 773-7711